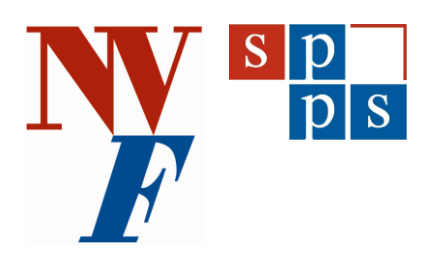

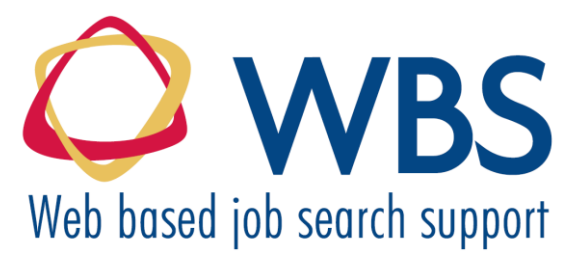

# Technická příručka

# on-line aplikace studijní a profesní orientace **www.profesni-orientace.cz**

WBS - Webová podpora hledání zaměstnání Projekt Leonardo da Vinci

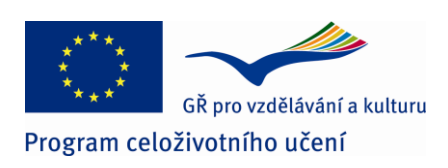

Středisko podpory poradenských služeb Národního vzdělávacího fondu, o.p.s.

Praha, 2011

# Obsah

| 1 | Úvod   |                                                     | 3  |
|---|--------|-----------------------------------------------------|----|
|   | 1.1    | Velikost zobrazení aplikace WBS                     | 3  |
|   | 1.2    | Jazykové verze                                      | 4  |
|   | 1.3    | Podmínky registrace a souhlas s uchovávání dat      | 4  |
| 2 | Úvodn  | í stránka před přihlášením                          | 4  |
| 3 | Regist | race nových a přihlašování registrovaných uživatelů | 5  |
|   | 3.1    | Vyžádání nového hesla                               | 6  |
| 4 | Úvodn  | 7                                                   |    |
|   | 4.1    | Nabídka «HLAVNÍ STRÁNKA»                            | 8  |
|   | 4.2    | Nabídka «OSOBNÍ SLOŽKA»                             | 10 |
|   |        | 4.2.1 «MŮJ PROFIL»                                  | 10 |
|   |        | 4.2.2 «MOJE SOUBORY (My Files)»                     | 11 |
|   |        | 4.2.3 «MŮJ BLOG»                                    | 13 |
|   |        | 4.2.4 «MOJE CVIČENÍ»                                | 13 |
|   |        | 4.2.5 «FÓRUM»                                       | 13 |
|   |        | 4.2.6 «JOB CLUB»                                    | 14 |

#### 1 Úvod

**WBS** je samoobslužná on-line aplikace profesní a studijní orientace, která může být využita širokou škálou uživatelů. Je určena zejména pro občany, ve své práci ji však mohou využít i poradenští pracovníci, kteří mohou pomocí tohoto nástroje poradensky pracovat se svými klienty, nebo se jen nechat inspirovat jejím obsahem, který má několik možností použití:

- » Zdroj informací v oblastech:
  - Nalezení kariérového cíle
  - Zlepšení pozice na trhu práce posílením kompetencí
  - Efektivní hledání zaměstnání
- » Sada 23 sebereflexních cvičení: cvičení je možno vypracovávat jednotlivě nebo postupně. Jsou dostupná po jednoduché registraci, bez níž by nešla cvičení ukládat. K rozpracovaným cvičením se uživatel může kdykoliv vrátit a aktualizovat je. Datové úložiště je zabezpečeno proti zneužití v souladu se zákonem o nakládání s důvěrnými informacemi.
- » Internetová poradna profesní a studijní orientace: je poskytovaná kariérovým poradcem. Komunikace mezi uživatelem a poradcem může probíhat prostřednictvím diskusního fóra, Job Clubu, komentářů ke každému cvičení a blogu.
- » **Sociální síť:** komunikační prostředky jako je diskusní fórum a blog lze využít pro komunikaci mezi uživateli navzájem a mezi uživateli a facilitátorem.
- » Bezpečné úložiště dokumentů vztahujících se k hledání zaměstnání a výběrovým řízením.
- » Job Club plnění plánovaných aktivit a diskuse k nim pod vedením kariérového poradce.

Přese všechny své výhody nemůže aplikace WBS nahradit přímý kontakt mezi kariérovým (studijním/profesním) poradcem a jeho klientem, a nemůže také klientovi poskytnout zcela vyčerpávající odpovědi na jeho otázky.

#### 1.1 Velikost zobrazení aplikace WBS

#### Obrázek č. 1: Nastavení velikosti zobrazení

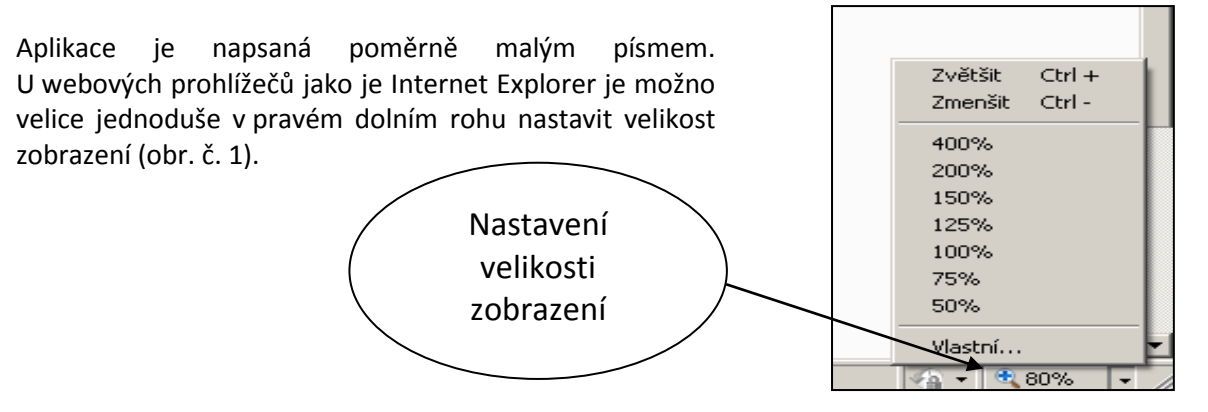

#### 1.2 Jazykové verze

Aplikace WBS je k dispozici v pěti jazykových verzích. Z <u>www.profesni-orientace</u> je přístup jen k české verzi. Ostatní verze jsou dostupné ze stránek projektu WBS, na které lze přejít odkazem **«Informace o projektu WBS a jeho realizátorech»** umístěným v pravém dolním rohu každé obrazovky – viz obr. č. 2.

#### 1.3 Podmínky registrace a souhlas s uchovávání dat

V dolní části každé obrazovky (obr. č. 2) naleznete linky na zdůvodnění požadavku na registraci, podmínky registrace a prohlášení o ochraně osobních údajů. Ať již s aplikací pracujete sami nebo jste poradenský pracovník a používáte ji pro svou práci s klienty, seznamte se i své klienty před započetím práce s těmito texty.

## 2 Úvodní stránka před přihlášením

**«DOMOVSKÁ STRÁNKA»** je vstupní stránkou (obr. č. 2). Před přihlášením jsou vlevo čtyři nabídky (po přihlášení se na ní objeví i další):

- » RYCHLÝ VSTUP K TÉMATŮM A CVIČENÍM
- » PŘIHLÁŠENÍ
- » DISKUTOVANÁ TÉMATA
- » KDO JE ON LINE

Nabídka **«RYCHLÝ VSTUP K TÉMATŮM A CVIČENÍM»** obsahuje tři tematické sekce. Na stejné místo odkazuje i nabídka **«HLAVNÍ STRÁNKA»**:

- » Nalezení kariérového cíle
- » Jak zvýšit svou pozici na trhu práce posílením kompetencí
- » Hledejte si práci efektivně

Postup pro «PŘIHLÁŠENÍ» je popsán v následující kapitole č. 3.

V okénku **«KDO JE ONLINE»** je přehled uživatelů a hostů připojených v daném okamžiku k aplikaci.

V pravém horním rohu je funkce **vyhledávání**. Vyhledávat lze jen v příspěvcích uživatelů.

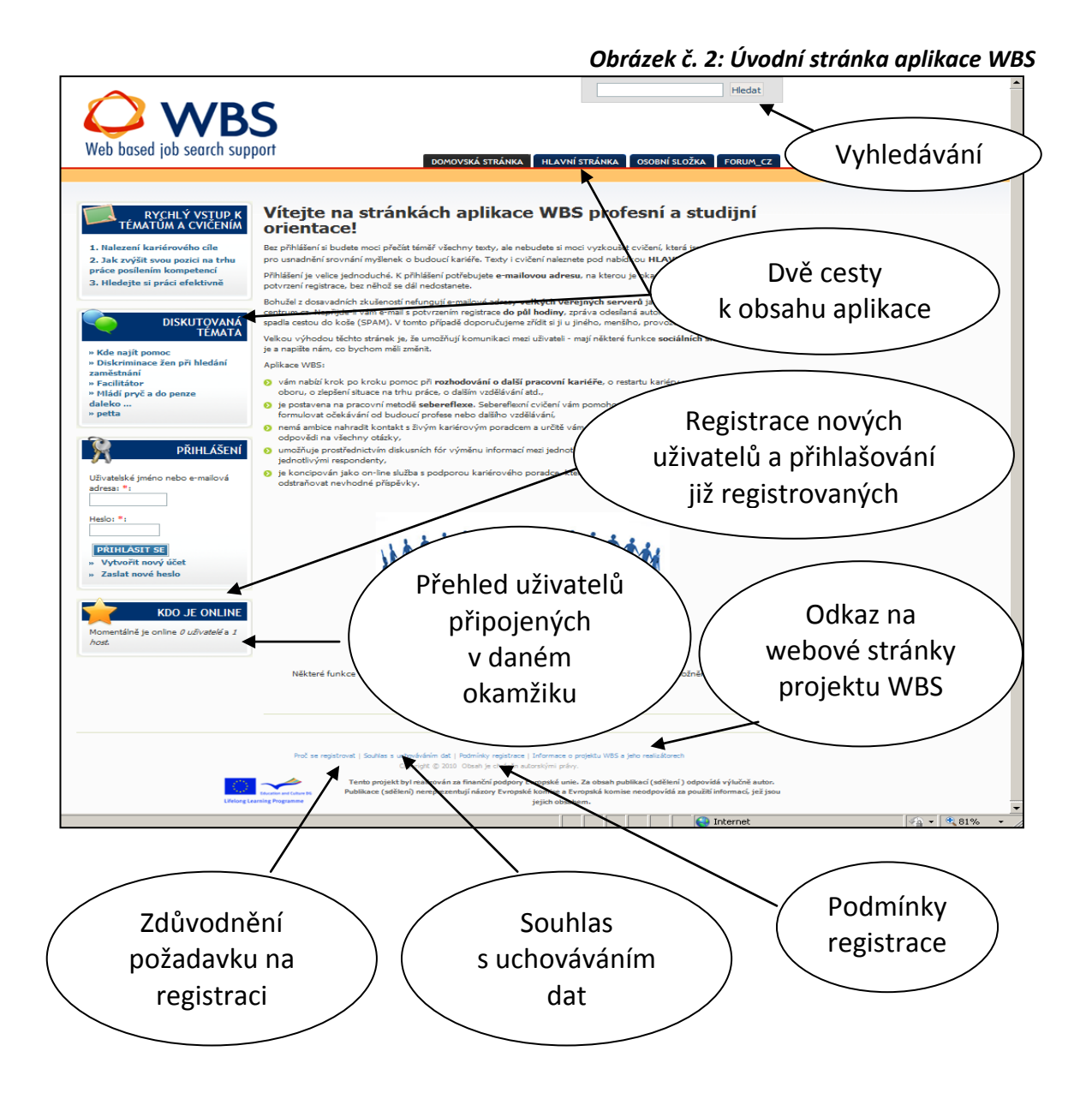

## 3 Registrace nových a přihlašování registrovaných uživatelů

Prostřednictvím nabídky **«PŘIHLÁŠENÍ»** (obr. č. 3) probíhá registrace nových uživatelů a přihlašování již registrovaných. Bez přihlášení lze číst téměř všechny texty, ale nelze vypracovávat cvičení. Bez registrace není přístupná osobní složka (viz kap. 4.2).

Registrace je velice snadná, bezplatná. Údaje uživatelů jsou pečlivě zabezpečeny proti zneužití.

#### Obrázek č. 3: Registrace

| PŘIHLÁŠENÍ<br>Uživatelské jméno nebo e-mailová<br>adresa: *                                                                                                    | Obrázek č. 4: Registrace –<br>vytvoření nového uživatelského účtu                                                                                                    |
|----------------------------------------------------------------------------------------------------|----------------------------------------------------------------------------------------------------|
| Heslo: *<br>PŘIHLÁSIT SE<br>» Vytvořit nový účet<br>» Zaslat nové heslo                                                                                                    | Užívatelský účet<br>Informace o účtu<br>Uživatelské jméno: *:<br>Podčí moze je posteno: interpunkce nerý postene s výjmkou tačet, spijoviků a podráčkat.<br>E-mailová adresa: *:<br>Začejte pistrou e-mailová adresu. Na tučo adresu tučnu posláný včestný e-maily. E-mailová adresa se nezvělejkuje a podžje se jedink, pokud<br>počístke o zašlári zapomenučelo hesia neto o upozorilovári ne noviný.<br>Potorzaní e-mailové adresy: *:<br>Posím, napliče znovu svý e-mailovu adresu pro potvrzení její správnosti.<br>Osobní informace                                                                                                    |
| Do registračního formuláře (obr.<br>č. 4) se uvádějí základní údaje a<br>e-mailová adresa, na kterou je<br>automaticky zasláno potvrzení<br>registrace, bez něhož se proces<br>registrace nedokončí.<br>Registrace může být<br>problematická v případě použití<br>e-mailové adresy založené na | Niever *:<br>Příjmení *:<br>Příjmení *:<br>Podmínky registrace<br>Kadý, kdo souhlať s podmínkami, které jsou uvedený dole se vělke<br>Polud se registrujete, jste povinní vypint e-malovor estu. kterou pou<br>Registrovaný učivatel je oprávněn kládet in pozemínky a dalí dokumeny. Pe<br>vugárin hodo utálivá výnzy, prostvá ter zestmut, falamus nebo joh hondi amfuljcí k por so společenskou<br>respisativné vypi se právce nebo facilitator vedových stalakt oprávněn odstrant a smendnit přísno<br>učivate, který teorici VBS on-len nástroj karletového pordentví v rezporu s dobrými mravy.<br>Provenci tel si vyhrazuje právo na případnou změnu a dopinění těcho podminek.<br>Zašketněte v případě, že souhlaste s podmínkami registrace. * |
| veřejných serverech jako je<br>seznam.cz nebo centrum.cz,<br>které mají nastaveny filtry proti<br>zasílání zpráv automaty.                                                                                                    | OVÉŘENÍ VSTUPU         Tato část je odnanou před automaticovanými spamovými roboty.         Ochrana před spamovými roboty.         Přepílne pinnena uvedená ne obrátu.         Přepílne pinnena uvedená ne obrátu.         Přepílne pinnena uvedená ne obrátu.         Ochrana před spamovými roboty.         Přepílne pinnena uvedená ne obrátu.         Prepílne pinnena uvedená ne obrátu.                                                                                                    |

Nepřijde-li e-mail s potvrzením registrace do půl hodiny, zpráva odeslaná automaticky z aplikace WBS byla veřejným serverem zachycena jako nevyžádaná pošta (SPAM). Jediná možnost je zřízení nové e-mailové adresy na jiném serveru, který nemá tak přísnou antispamovou ochranu.

Součástí registrace je vyjádření souhlasu s podmínkami registrace a přepsání několika písmen a čísel, které aplikaci chrání před vstupem spamových robotů.

## 3.1 Vyžádání nového hesla

V případě, že uživatel zapomene své heslo, lze velice jednoduchým způsobem požádat aplikaci WBS o zaslání hesla nového – viz poslední řádek na obr. č. 3 – a vyplnit e-mailovou adresu (viz obr. č. 5).

Obrázek č. 5: Vyžádání nového hesla

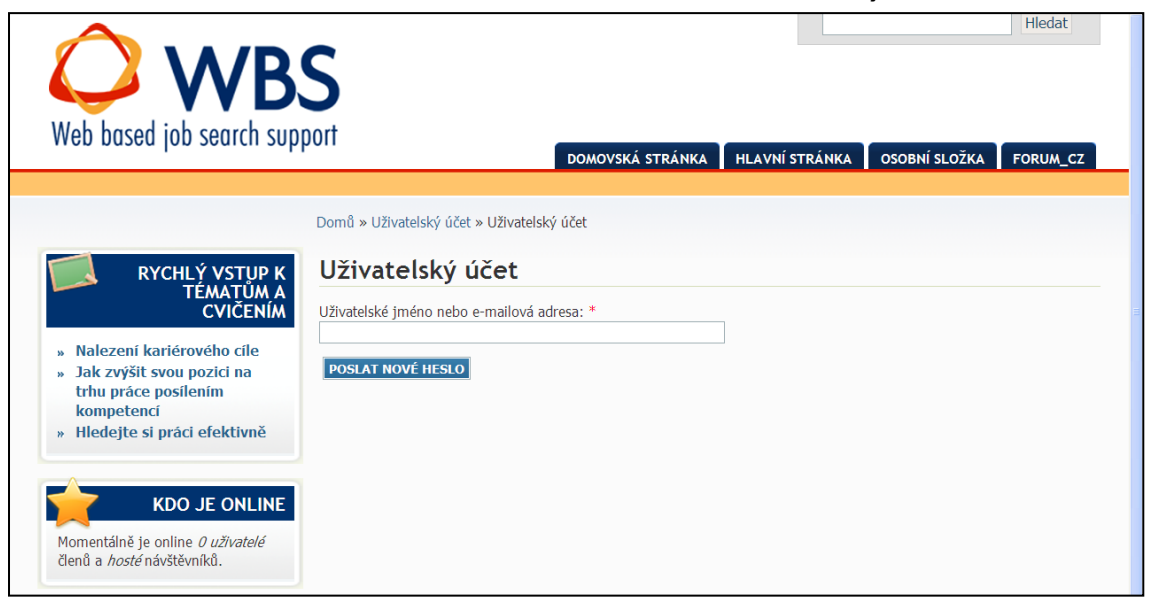

Nové heslo je zasláno na uvedený e-mail. Zde uvedená e-mailová adrese se musí shodovat s adresou, kterou uživatel uvedl do registračního formuláře.

Po obdržení nového hesla je potřeba v aplikaci nastavit heslo znovu. Může být i stejné, jako to původní zapomenuté.

### 4 Úvodní stránka po přihlášení

Po registraci se úvodní strana změní (obr. č. 6). Rozšíří se o nabídku «NAVIGACE» a «DISKUTOVANÁ TÉMATA».

Nabídka «NAVIGACE» obsahuje:

- » Můj profil
- » Moje soubory
- » Můj blog
- » Moje cvičení
- » Fórum
- » Zprávy
- » Dotazník spokojenosti
- » Odhlásit

Rychlý vstup do pěti ze šesti nabídek **«OSOBNÍ SLOŽKY»** - viz kap. č. 4.2 Obrázek č. 6: Úvodní stránka aplikace WBS po registraci

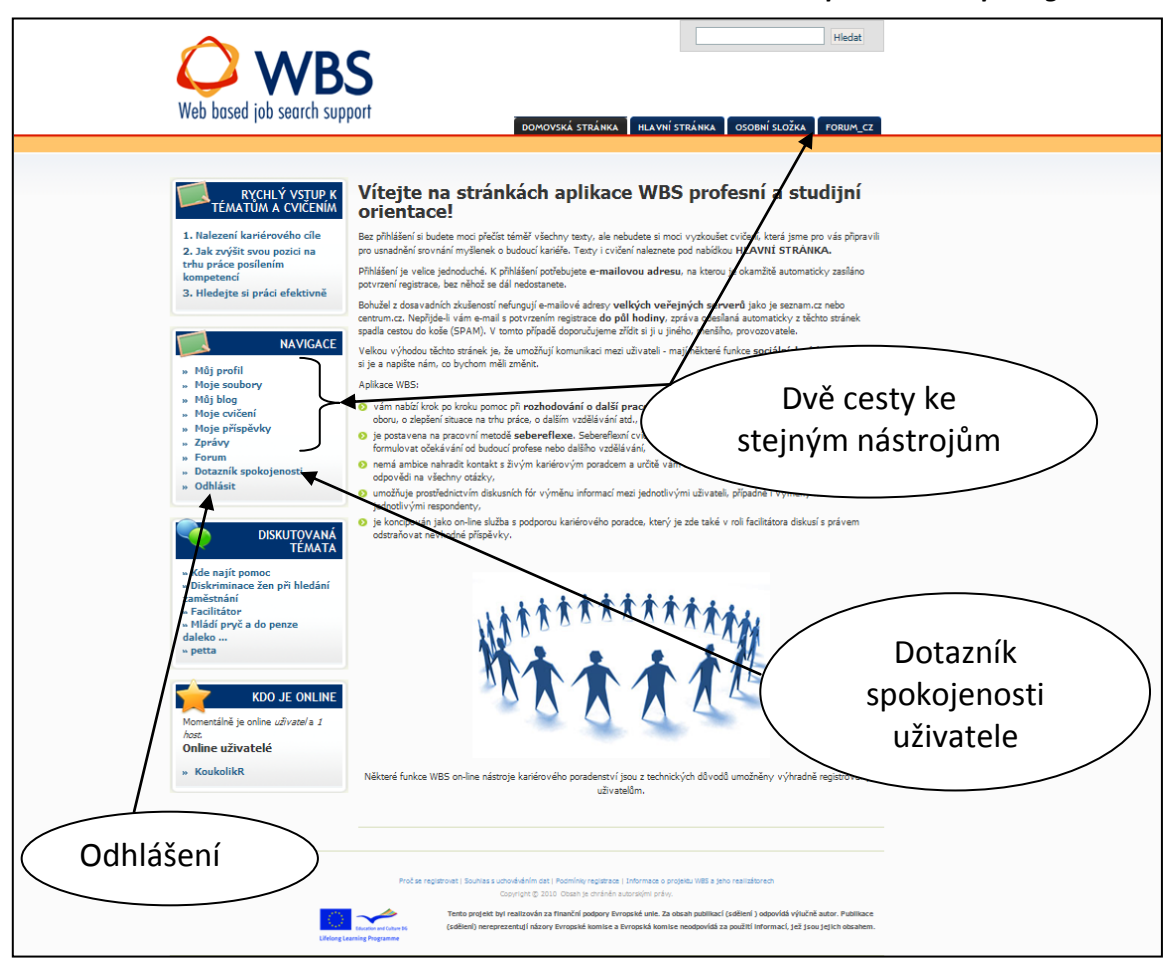

Ve složce «ZPRÁVY» je přehled zpráv zaslaných prostřednictvím «DISKUSNÍHO FÓRA».

Pod «**DOTAZNÍK SPOKOJENOSTI»** se nachází online dotazník spokojenosti uživatele aplikace WBS. Názory respondentů slouží k průběžné aktualizaci a inovacím aplikace a proto vás i vaše klienty prosíme o jeho vyplnění.

Při každém opouštění aplikace WBS se doporučuje se odhlásit kliknutím na nabídku **«ODHLÁSIT»**. Odhlašovat se musí zejména uživatelé vstupující do aplikace z jiného než vlastního počítače. Existuje nebezpečí, že si internetový prohlížeč zapamatuje vstupní klíč.

V nabídce «DISKUTOVANÁ TÉMATA» se průběžně aktualizují názvy posledních příspěvků «DISKUSNÍHO FÓRA».

# 4.1 Nabídka «HLAVNÍ STRÁNKA»

V nabídce **«HLAVNÍ STÁNKA»** je přehled všech témat a cvičení, která aplikace WBS obsahuje (obr. č. 7). Uživatel zde také snadno pozná, ve kterých cvičeních ještě neprovedl žádnou změnu. Tato cvičení mají dovětek **«Vypracuj cvičení»**. Ve cvičeních, která tento dovětek nemají, již byla provedena nějaká změna. Neznamená to, že bylo cvičení dohotoveno, protože za změnu je považováno i vložení jednoho písmene.

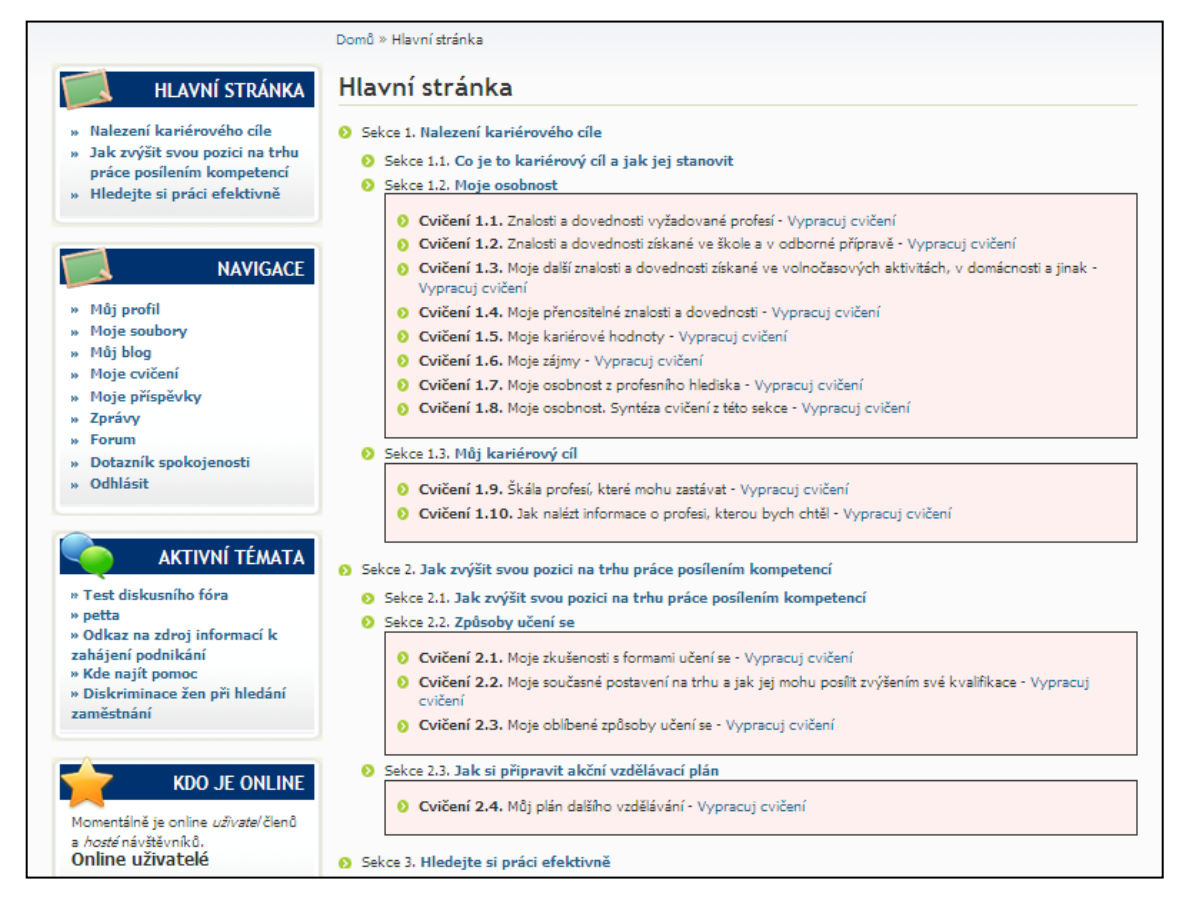

Užitečným pomocníkem pro snadnější pohyb uživatele v sekci **«HLAVNÍ STRÁNKA»** je tzv. **drobečková navigace** (obr. č. 8), na které jsou zaznamenány nadřazené adresáře současné pozice (cesta otevřenému oknu).

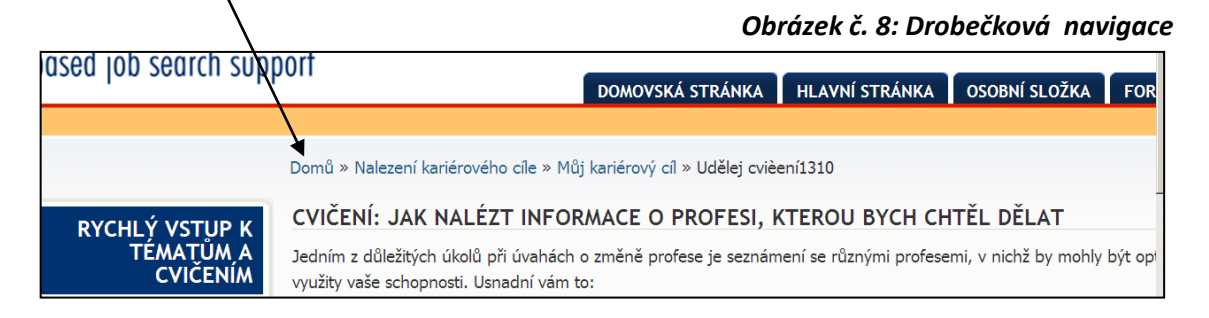

Nejefektivnějším způsobem, jak procházet sekcí **«HLAVNÍ STRÁNKA»,** je pročítat postupně jednu kapitolu po druhé a zároveň vypracovávat cvičení. Drobečková navigace sice pomáhá, přesto je možno se v kapitolách ztratit.

Zkušený kariérový poradce, který se nejdříve sám seznámí se všemi texty aplikace, pak může pobízet své klienty k přečtení a vypracování jen těch kapitol a cvičení, která se vztahují ke konkrétní uživatelově situaci.

Ke každému cvičení lze napsat komentář.

# 4.2 Nabídka «OSOBNÍ SLOŽKA»

**«OSOBNÍ SLOŽKA»** je přístupná jen po registraci. Shromažďují se zde všechny informace, které se týkají daného uživatele. Obsahuje šest záložek – viz obr. č. 9:

- » Můj profil kap. 4.2.1
- » Moje soubory kap. 4.2.2
- » Můj blog kap. 4.2.3
- » Moje cvičení kap. 4.2.4
- » Fórum kap. 4.2.5
- » Job Club kap. 4.2.6

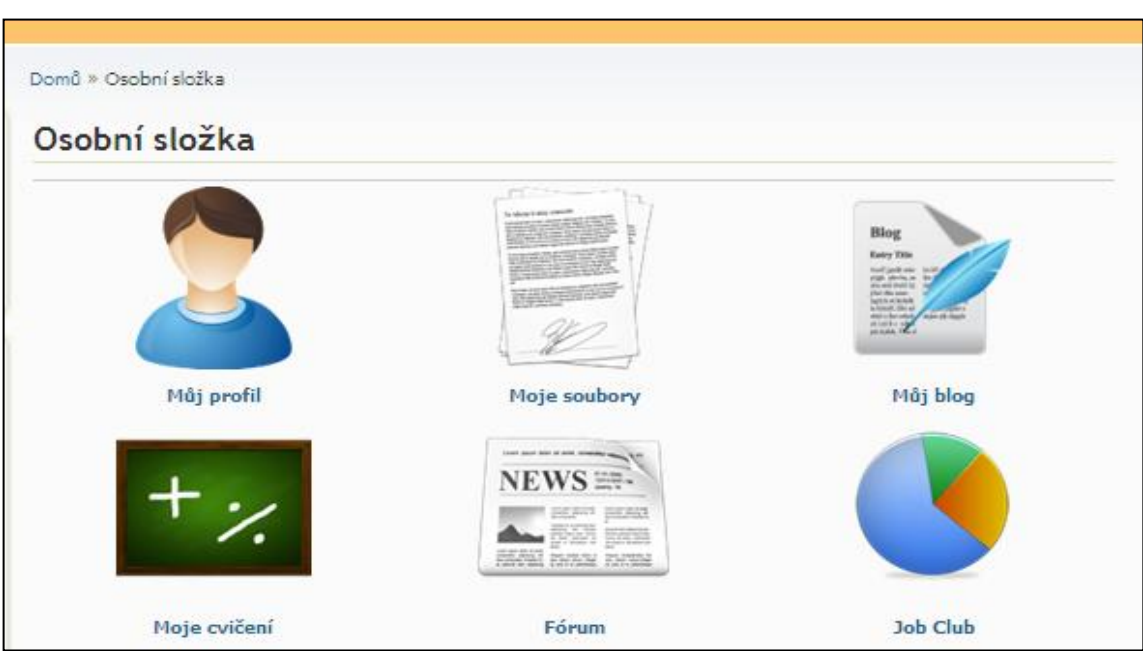

## 4.2.1 «MŮJ PROFIL»

Složka obsahuje základní identifikační údaje uživatele a přehled jeho aktivity v aplikaci. **Obrázek č. 10: Profil uživatele** 

| Web based job search supp                                                                                                    | S<br>ort                                         | DOMOVSKÁ STRÁNKA                                                                                                    | HLAVNÍ STRÁNKA 🕇 OSOBN | Hedat<br>HÍ SLOŽKA FORUM_CZ |  |
|----------------------------------------------------------------------------------------------------|--------------------------------------------------|----------------------------------------------------------------------------------------------------|------------------------|-----------------------------|--|
| RYCHLÝ VSTUP K<br>TEMATÚM A<br>CVIČENÍM<br>1. Halezení kariérového cíle<br>2. Jak zvýšit svou pozici na<br>trhu práce posilením<br>kompetenci<br>3. Hledejte si práci efektivně | Domů × Moje příspěv<br>Profil uživa<br>KoukolikR | ky zaslané do diskusního fóra a blogu<br>atele: KoukolikR<br>Profil vytvořen:<br>09/06/2011<br>Posts: 8<br>Stupeň: Nový člen<br>člen skupiny: Žádné<br>/ v blogu |                        | UPRAVIT                     |  |
| » Můj profil                                                                                                    | Nadpis                                           | Komentáře                                                                                                    | Datum zveřejnění       |                             |  |

Obrázek č. 9: Osobní složka

V pravém horním rohu je vstup do formuláře s identifikačními údaji «UPRAVIT» (viz obr. č. 10).

Po vstupu je možno již zadané údaje upravit, změnit a např. také vložit fotku. Modrým písmem jsou označeny dvě záložky **«ÚČET»** a **«OSOBNÍ INFORMACE»**. (viz obr. č. 11).

| Obr    | ázek č. 11: Profil uživatele |
|--------|------------------------------|
| Hledat | <u> </u>                     |

| Web based job search sup                                                                                                    | DOMOVSKÁ STRÁNKA HLAVNÍ STRÁNKA OSOBNÍ SLOŽKA FORUM_CZ                                                                                                    |
|----------------------------------------------------------------------------------------------------|----------------------------------------------------------------------------------------------------|
| RYCHLÝ VSTUP K<br>TÉMATÚM A CVIČENÍM<br>1. Nalezení kariérového cíle                                                              | Domů » Moje přispěvky zaslané do diskusního fór<br>ÚČEť<br>soboli informace<br>KoukolikR                                                                                                    |
| 2. Jak zvýšit svou pozici na<br>trhu práce posilením<br>kompetencí     3. Hledejte si práci efektivně     NAVIGACE     Můj profil | Informace o účtu Osobní<br>E-malová adresa: *:<br>(robert Joulolin@(inmail.cz<br>Zedet patrou e meliosu adreu. Ne tuče obreu Judou pod<br>pálálik o zesilní zaponentého hele nebo o upzorňovárí ne ro<br>Heslo: |

«ÚČET» je formulář, který se otevře.

Г

Ve složce **«OSOBNÍ INFORMACE»** má uživatel možnost uvést další osobní údaje (datum narození, národnost, adresu, země, telefon) a označit, zda mají být zveřejněny.

#### 4.2.2 «MOJE SOUBORY (My Files)»

V této složce jsou přístupné všechny soubory, které uživatel do aplikace uložil např. při plnění jednotlivých sebereflexních cvičení. Soubory lze vkládat pouze v uvedených formátech a lze je zde vkládat a upravovat.

Obrázek č. 12: Moje soubory

| Web based job search suppo                                                                           | domovská stráni                                                                                            |                              |
|----------------------------------------------------------------------------------------------------|----------------------------------------------------------------------------------------------------|------------------------------|
| RYCHLÝ VSTUP K<br>TÉMATŮM A CVIČENÍM<br>1. Nalezení kariérového cíle<br>2. Jak zvýšit svou pozici na | Nomů » Moje soubory<br>Moje soubory<br>Vřídat soubor                                                       | Obrázek č. 13: Vložit soubor |
| trhu prace posilenim<br>kompetencí<br>3. Hledejte si práci efektivně<br>NAVIGACE                     | Domů » Moje soubory » Přidat Files Vytvořit My Files Files: *:                                             |                              |
|                                                                                                    | Meximální velikost souboru<br>Dovolený formát: <i>doc docx pdľ ptt pttr</i>                                | Zet NAHRÁVÁNÍ SOUBORŮ        |
|                                                                                                    | Vyberte, komu dáváte právo nahlížet d<br>- Vyberte prosím -<br>Moje soubory: *:<br>- Nevybráno -<br>ULOŽIT | o vámi vyplněných údajů: *:  |
|                                                                                                    |                                                                                                    |                              |

U vkládaných souborů je možno určit, kdo má právo do nich nahlížet (viz též obr č. 14):

- » jen uživatel,
- » uživatel a facilitátor,
- » všichni registrovaní uživatelé,
- » kdokoliv.

## 4.2.3 «MŮJ BLOG»

omů » Test blog » Test blog Blog je prostor pro zapisování osobních UPRAVIT poznámek (obr. č. 14). Test blog Title: Test blogu jako u všech ostatních Stejně Vyberte, komu dáváte právo nahlížet do vámi vyplněných údajů: vkládaných poznámek i zde se vyžaduje V plném zobrazení i at náhled upřesnit oprávnění, kdo může tento Body a 🖬 🗋 💁 🖺 🖟 🖄 🖏 🖓 🕼 🌒 🖉 🌹 🖗 🐑 🆓 🕲 🔛 🖉 ) blog číst. BZIM \*\*\* \*\* ] [ = [ = # # # # # # Stul Formát Normální ▼ Físmo Úprava 0 1 Vyberte, komu dáváte právo nahlížet do várni vyplněných údajů: \* textu o je zkouška, funkce blogu Kdokoliv na Freibergová - Vyberte prosím -Facilitátor Jen já Jen registrovaný uživatel Vložení Kdokoliv souboru nebo obrázku Uživatel může v již napsaných blozích Switch to plain text e upravit text i přidělená práva, a může Formát vstupu Změny provedené v přilohách nejsou trvalé, dokud neuložite příspěvek. První vypsaný soubor bude zahrmut v RSS exportech. k němu nahrát obrázek nebo soubor. Přiložené soubory No attachments Nastavení komentářů Připojit nový soubor: Procházet... Maximální velikost nahraného souboru je 20 MB. Nahrány mohou být po příponami: jpg jpeg giř png txt doc xls pdř ppt pps odt ods odp. 4.2.4 «MOJE CVIČENÍ» PŘIPOIIT ULOŽIT NÁHLED SMAZAT

Složka je identická s nabídkou «HLAVNÍ STRÁNKA» - viz kap. 4.1.

#### 4.2.5 «FÓRUM»

Ve složce **«FÓRUM»** nebo **«DISKUSNÍ FÓRUM»** má uživatel možnost vyměňovat si názory a postřehy s ostatními uživateli a s facilitátorem nebo kariérovým poradcem.

V době, kdy byl pořízen obrázek diskusního fóra, bylo otevřeno šest diskusí. Pod každou diskusí je v tabulce vidět počet témat a příspěvků, kdo a kdy vložil poslední příspěvek.

| he Job Search Support Forums CZ                                        |       |           |                                                             |
|------------------------------------------------------------------------|-------|-----------|-------------------------------------------------------------|
| Dznačit všechna témata Fóra jako přečtená                              |       |           |                                                             |
| Fórum                                                                  | Témat | Příspěvků | Poslední                                                    |
| Zeptejte se Job Doktora                                                | 2     | 2         | Co je to<br>by KoukolikR<br>1 den 4 hodiny ago              |
| Hledáte zaměstnání a je vám 40+?                                       | 1     | 1         | Miádí pryč<br>by KoukolikR<br>1 den 4 hodiny ago            |
| Hledáte zaměstnání a jste žena?                                        | 1     | 0         | Diskriminac<br>by NVF facilitátor<br>26/04/2011 - 12:24     |
| Hledáte zaměstnání bez předchozí pracovní zkušenosti?                  | 1     | 0         | Kde najít pomoc<br>by NVF facilitátor<br>26/04/2011 - 12:20 |
| Máte v úmyslu začit podnikat?                                          | 1     | 0         | Odkaz na<br>by NVF facilitátor<br>26/04/2011 - 12:06        |
| Citite se hledáním zaměstnání deprimován?                              | 2     | 1         | Facilitátor<br>by NVF facilitátor<br>26/04/2011 - 12:38     |
| io se děle?                                                            |       |           |                                                             |
| Počet aktivních uživatelů: !current tota (2 uživatel a 0 hosť)         | )     |           |                                                             |
| reibergova, pavelsz                                                    |       |           |                                                             |
| Statistiky                                                             |       |           |                                                             |
| řémata, příspěvky, uživatelé<br>ítáme našeho posledního člena; pavelsz |       |           |                                                             |

Obrázek č. 15: Diskusní fórum

Obrázek č. 14: Můj blog

### 4.2.6 «JOB CLUB»

Job Club je určen pro skupinové poradenství. Jeho funkce ještě nejsou plně funkční. Jediné, co lze využít je plánovací kalendář denních aktivit (obr. č. 16). Uživatel si může na každý den stanovit různé aktivity a poznamenávat jejich splnění, které může poradce sledovat.

| Web based job search sup                                                                                                    | DOUTÍ DOMOVSKÁ STRÁNKA HLAVNÍ STRÁNKA OSOBNÍ SLOŽKA FORUM_CZ                                                                                                    |
|----------------------------------------------------------------------------------------------------|----------------------------------------------------------------------------------------------------|
|                                                                                                    | Domů » Job Club » Kalendář pro plánování a sledování aktivit                                                                                                    |
| RYCHLÝ VSTUP K                                                                                                    | Kalendář pro plánování a sledování aktivit                                                                                                    |
| TEMATUM A<br>CVIČENÍM                                                                                                    | Po kliknutí na příslušné datum se otevře formulář, do kterého se označí plánované a<br>uskutečněné aktivity.                                                                                                    |
| <ol> <li>Nalezení kariérového cíle</li> <li>Jak zvýšit svou pozici na</li> </ol>                                                                               | Minulý týden                                                                                                    |
| trhu práce posílením<br>kompetencí<br>3. Hledejte si práci efektivně                                                                                           | Literation         Literation         Literation <thliteration< th="">         Literation         Literati</thliteration<> |
| NAVIGACE<br>» Můj profil<br>» Moje soubory<br>» Můj blog<br>» Moje cvičení<br>» Moje přispěvky<br>» Zprávy<br>» Forum<br>» Dotazník spokojenosti<br>» Odhlásit | Des           Jagentalista         Jagentalista           Jagentalista         Jagentalista                                                                                                    |
| OKÉNKO PARTNERA<br>PROJEKTU                                                                                                    | Graf znázorňující plánované a uskutečněné aktivity<br>–Plánované –Uskutečněné                                                                                                    |
| <ul> <li>» Můj profil</li> <li>» Zprávy</li> <li>» Odhlásit</li> </ul>                                                                                         |                                                                                                    |
| DISKUTOVANÁ<br>TÉMATA                                                                                                    | Den                                                                                                    |
| <ul> <li>» Kde najít pomoc</li> <li>» Diskriminace žen při hledání<br/>zaměstnání</li> <li>» Facilitátor</li> <li>» Mládí pryč a do penze</li> </ul>           |                                                                                                    |

#### Obrázek č. 16: Kalendář pro plánování a sledování aktivit

Po kliknutí na příslušný den se otevře formulář, co kterého se označí jak plánované, tak uskutečněné aktivity trojího druhu:

- A. Přípravné a podpůrné aktivity hledání zaměstnání
- B. Vyhledávání volných pracovních míst a jiné aktivity než je přímý kontakt s budoucími zaměstnavateli
- C. Hledání zaměstnání cestou přímého kontaktu s potenciálním zaměstnavatelem

Pod kalendářem je graf, který ještě není plně funkční.

V případě zájmu o využití plánovacího kalendáře pro sledování aktivit skupiny nebo jednotlivců kontaktujte Zuzanu Freibergovou na freibergova@nvf.cz.